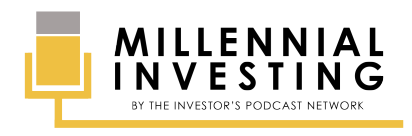

USING FIDELITY INVESTMENT'S ONLINE PLATFORM Millennial Investing Episode 1

#### 1. Introduction

This guide was designed to show you how to buy a low-cost S&P ETF using Fidelity Investment's online platform, specifically. While other platforms are different in design, the principles are the same. The design of the platform will vary from brokerage to brokerage, but in general, you will be looking for similar words and follow a similar process regardless of your brokerage.

# 2. Step 1: Navigate to the Screen Where You Will Be Placing Your Order by Clicking "Trade"

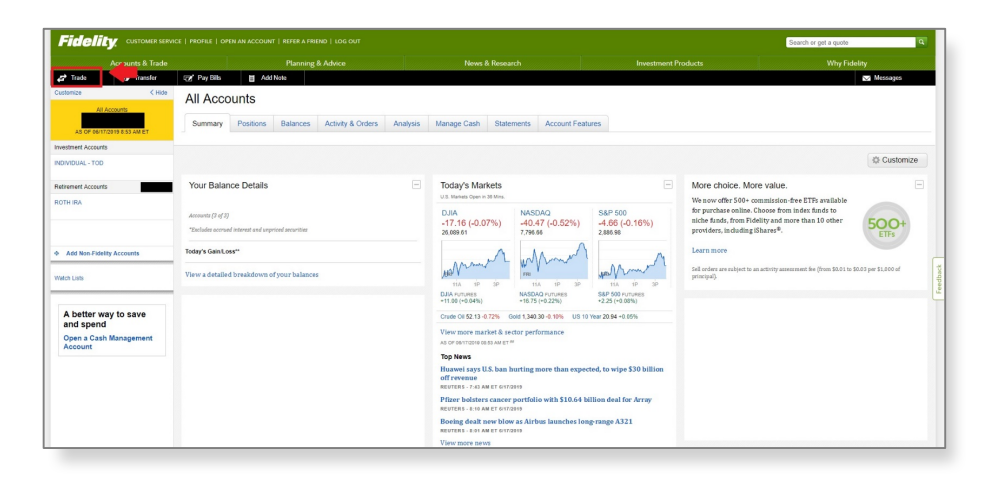

3. Step 2: Fill in the Necessary Items on the "Trade" Screen

| Accounts & Trade                                                                        |                                                                                                    |                                                     |                                                         | Planning                       | & Advice                                       |               |
|-----------------------------------------------------------------------------------------|----------------------------------------------------------------------------------------------------|-----------------------------------------------------|---------------------------------------------------------|--------------------------------|------------------------------------------------|---------------|
| Trade                                                                                   | S Transfer                                                                                         | 🔁 Pay Bills                                         | 🗎 Add                                                   | Note                           |                                                |               |
| Help Me Trade                                                                           |                                                                                                    | ×Acco                                               | ounts                                                   |                                |                                                |               |
| ROTH IRA                                                                                |                                                                                                    | • Imary                                             | Positions                                               | Balances                       | Activity & Orders                              | Analysis      |
| Cash Available<br>Settled Cash                                                          | ato Trade                                                                                          | 0:01 AM ET Ċ                                        |                                                         |                                |                                                |               |
| ansaction Type<br>Blocks/ETFs                                                           | Symbol                                                                                             | Balar                                               | ice Details                                             |                                |                                                | E             |
| ction<br>Select                                                                         | Quantity                                                                                           | ts (3 of 3)<br>Calculate<br>Quantity ies accrue     | d interest and unpr                                     | iced securities                |                                                |               |
| rder Type<br>Select<br>me in Force                                                      | •                                                                                                  | Gain/Lo<br>detaile                                  | ss**<br>d breakdown o                                   | f your balance                 | 95                                             |               |
| Cancel                                                                                  | •<br>review Order                                                                                  | s Abo<br>Skip<br>Preview igence                     | ut Your Inve<br>nts Approxima                           | stments<br>ately \$25 B ir     | 1 Fraud Using Artificia                        | 1             |
| Switch to the expan<br>Learn more about f<br>Important Disclosur<br>Ask the Virtual Ass | ided Trade Ticket.<br>Extended Hours Trading 전<br>re Information 전<br>istant your Trading question | LTIME NE<br>Preveni<br>igence<br>ss wire<br>less Ex | WS 8:01 AM<br>25 Approximat<br>8:00 AM<br>periences Are | ely \$25 Billic<br>Coming to a | on in Fraud Using Arti<br>Smart Speaker Near Y | ficial<br>'ou |

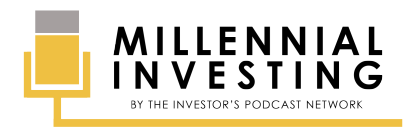

## PODCAST SHOW NOTES HOW TO BUY A STOCK OR ETF

USING FIDELITY INVESTMENT'S ONLINE PLATFORM Millennial Investing Episode 1

First, you will want to make sure you have selected the correct account. If you only have one account with this brokerage, there should only be one to choose from. However, if you have multiple accounts, be sure to select the correct one.

- For Transaction Type: This option is designated to choose between Stocks/ETFs, Options, or Mutual Funds. Choose the correct type of the drop down. *This guide is designed specifically for Stocks and ETFs. We will not be discussing options and mutual funds.*
- For Symbol: Enter in the symbol of the stock or ETF. Our example is a low-cost S&P 500 ETF, which is symbol IVV. If you wanted to buy Apple stock, you would enter AAPL. If you wanted to buy Starbucks, you'd enter SBUX.
- For Action: The "Action" option is asking whether you would like to buy or sell your stock or ETF. If you are looking to acquire shares, choose 'buy'. If you own shares and are looking to dispose of them, you should choose 'sell'.
- For Quantity: Choose the number of shares you would like to sell. When buying, this can be up to the amount of cash you have available in your account. For example, if you are buying XYZ stock for \$10 per share and you have \$100 cash available in your account, the most you could buy is 10 shares. You can always buy less, but you could not buy more than 10 shares. When selling your stocks or ETFs, you can only sell up to the amount you own currently. If you own 10 shares currently, you can only sell up to 10 shares. You can always sell less, but you cannot sell more than your 10 shares.
- For Order Type: This is asking if you'd like to place a 'Market Order' or a 'Limit Order'. A Market Order is an order type that will buy or sell your shares at the next available price, whatever that is. A Limit Order asks you to specify the price you're willing to pay. If that price is matched in the market, you will buy or sell your shares at that price. If the price never matches your Limit Order price, you will never buy or sell the shares. When starting out, it is recommended you simply use a Market Order.
- For Time in Force: This is asking when you would like the order to take place. The two most common options are 'Day' and 'Good til Cancelled'. 'Day' means that your order will be open for the entire trading day but will close at the end of the day if it is not filled/satisfied. 'Good til Cancelled' means that your order will stay open indefinitely until the order is filled/satisfied, or you cancel it.

#### 4. Step 3: Review Input Information

| Trade S                                                                                                    | Transfer 🗗                                                             | Pay Bills                                                                                                    | ₿ Add                                         | Note                                     |                       |                                                                                                    |                                                            |                                            |  |
|----------------------------------------------------------------------------------------------------|------------------------------------------------------------------------|----------------------------------------------------------------------------------------------------|-----------------------------------------------|------------------------------------------|-----------------------|----------------------------------------------------------------------------------------------------|------------------------------------------------------------|--------------------------------------------|--|
| Help Me Trade                                                                                                    |                                                                        | ×Acco                                                                                                    | ounts                                         |                                          |                       |                                                                                                    |                                                            |                                            |  |
| ROTH IRA                                                                                                    |                                                                        | • Imary                                                                                                    | Positions                                     | Balances                                 | Activity & Orders     | Analysis                                                                                                    | Manage Cash                                                | Statem                                     |  |
| + Cash Available to Trade<br>Settled Cash                                                                                      | OF 06/17/2019 12:05 PM E                                               | T C                                                                                                    |                                               |                                          |                       |                                                                                                    |                                                            |                                            |  |
| Transaction Type                                                                                                    | Symbol                                                                 |                                                                                                    |                                               |                                          |                       |                                                                                                    |                                                            |                                            |  |
| Stocks/ETFs •                                                                                                    | IVV                                                                    | Balar                                                                                                    | Balance Details                               |                                          |                       |                                                                                                    |                                                            | Today's Markets                            |  |
| ISHARES CORE S&P 500 (0<br><b>289.86</b> [+]                                                                                   | VV)<br>Bid 289.85<br>Ask 289.87<br>Vol 951<br>OF 06/17/2019 12:05 PM E | 5 × 1 ts (3 of 3)<br>× 80<br>,477 les accrue<br>⊤ <b>C</b>                                                                                                    | d interest and unp                            | riced securities                         |                       |                                                                                                    | DJIA<br>+46.90 (+0.<br>26,136.51                           | 18%)                                       |  |
| Action<br>Buy                                                                                                    | Quantity                                                               | Gain/Lo<br>late<br>detailed                                                                                                    | <b>ss**</b><br>d breakdown c                  | f your balances                          | 5                     |                                                                                                    | AMA FRI                                                    |                                            |  |
| Order Type (?)<br>Market Order •<br>Time in Force (?)                                                                          |                                                                        | s Abor<br>ation, S<br>in a Ch                                                                                                    | ut Your Inve<br>Sound & Vibra<br>Langing Paym | stments<br>ition ? How Vi:<br>ents World | sa is Reinforcing Con | sumer                                                                                                    | Crude Oil 52.21 -(<br>View more man<br>AS OF 06/17/2019 12 | 0.57% Gol<br>rket & secto<br>:04 PM ET - O |  |
| Cancel Preview                                                                                                    | : Preve                                                                | SY WHE TY WAM<br>Prevents Approximately \$25 B in Fraud Using Artificial<br>igence<br>LTIME NEWS B-01 AM                                                                          |                                               |                                          |                       | Top News<br>Huawei says U.S. ban hu<br>off revenue<br>REUTERS - 7:43 AM ET 6/17/20                                                   |                                                            |                                            |  |
| Switch to the expanded Trad     Learn more about Extended i     Important Disclosure Informa     Ack the Vidual Assistant your | Prevent<br>igence<br>ss wire<br>less Exp<br>ss wire                    | Prevents Approximately \$25 Billion in Fraud Using Artificial<br>igence<br>ss wree 800 AM<br>less Experiences Are Coming to a Smart Speaker Near You<br>ss wree 60/1820/05 200 PM |                                               |                                          |                       | Pfizer bolsters cancer p<br>REUTERS - 8:10 AM ET 6/17/20<br>Boeing dealt new blow:<br>REUTERS - 8:01 AM ET 6/17/20<br>View more news |                                                            |                                            |  |

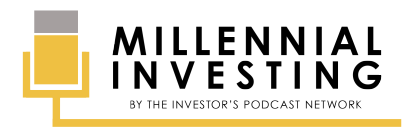

PODCAST SHOW NOTES HOW TO BUY A STOCK OR ETF

USING FIDELITY INVESTMENT'S ONLINE PLATFORM Millennial Investing Episode 1

Once you enter the symbol of the security you are looking to buy or sell, the information will populate. After you have completed all of the necessary information, click 'Preview Order'.

## 5. Step 4: Review Transaction Details

| Trade S Transfer                                                                                                    | ay Bills 🛛 🖉 Add Note                                                                          |                                  |
|----------------------------------------------------------------------------------------------------|------------------------------------------------------------------------------------------------|----------------------------------|
| Help Me Trade                                                                                                    | Accounts                                                                                       |                                  |
| ISHARES CORE 5&P 500 (IVV)<br>\$289.87 Bid \$289.87<br>As OF 06/17/2019 12:09 PM ET                                                                                                    | mary Positions Balances Activity & Orders Analysis                                             | Manage Cash                      |
| This order is to Buy 1 Share of IVV with a<br>Market Order (Day). This order will expire at<br>4:00 PM ET.<br>Estimated Order Value \$289 87                                                    | Balance Details                                                                                | Today's Mar                      |
| Estimated Commission \$0.00<br>Estimated Total Value \$289.87                                                                                                    | ts (3 of 3)<br>es accrued interest and unpriced securities                                     | DJIA<br>+46.90 (+0.<br>26,136.51 |
| Please review order details. Inits order will not be<br>placed until you select "Place Order".<br>By clicking "Place Order" you are consenting to<br>receiving the Prospectus II for this trade | Gain/Loss**                                                                                    | And My                           |
| electronically through the link provided. Edit Order                                                                                                    | detailed breakdown of your balances                                                            | 1P 3P<br>Crude Oil 52.21 -0      |
| Important Disclosure Information                                                                                                    | ation, Sound & Vibration ? How Visa is Reinforcing Consumer<br>st in a Changing Payments World | View more man                    |
| Open a Cash Management<br>Account *Vi:<br>Inte                                                                                                    | a: Prevents Approximately \$25 B in Fraud Using Artificial<br>Illigence                        | Huawei says U                    |

Once you have hit 'Preview Order', you will be brought to a screen to verify the transaction details. Review what you have entered to make sure it is correct. If you made a mistake when entering your transaction details, click 'Edit Order'. This will take you back to the previous screen where you can correct your information before the order is placed. If everything looks good, you can click 'Place Order'. After clicking 'Place Order', you will be redirected to a confirmation page, which will tell you that your order has been successfully submitted.

After a bit of time (this varies), you should see your new security reflected in your account and you now own the stock or ETF.

Disclaimer: The S&P 500 ETF (IVV), Apple (AAPL), and Starbucks (SBUX) were used solely for illustrative purposes and are not to be considered investment recommendations. Everything in this guide is for educational and entertainment purposes only; nothing in this guide is to be considered investment advice. Please complete your own due diligence and consult a professional before making any investment decisions.